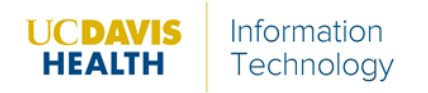

- 1. Go to https://ucdhs.webex.com
- 2. Click Sign In.
- 3. The on the left-hand side, **Click the down Arrow** next to your name
- 4. Click My Reports.

|                   | English Classic V | /iew Richard A                                    |
|-------------------|-------------------|---------------------------------------------------|
| meetings I hosted |                   | My profile<br>Webex Administration<br>My contacts |
|                   |                   | My reports                                        |
|                   |                   | Sign out                                          |
|                   |                   |                                                   |

## 5. Click Usage Report.

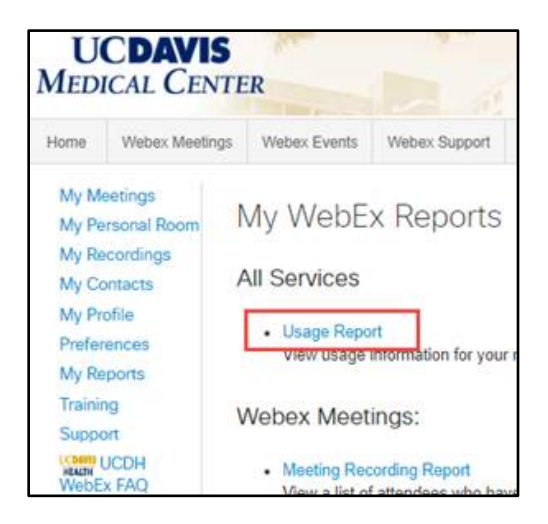

- 6. Choose the date.
- 7. Click **Display Report**.

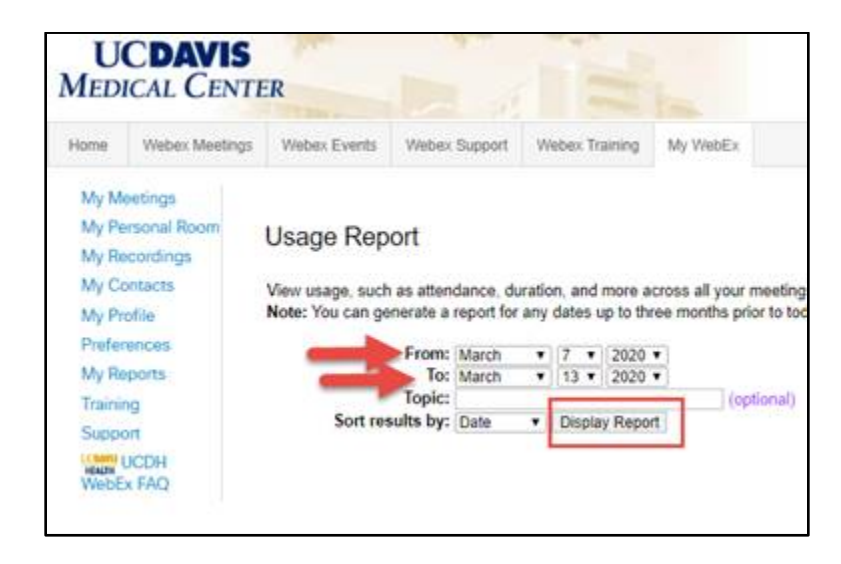

8. Click the name of the appropriate meeting to view the participants.

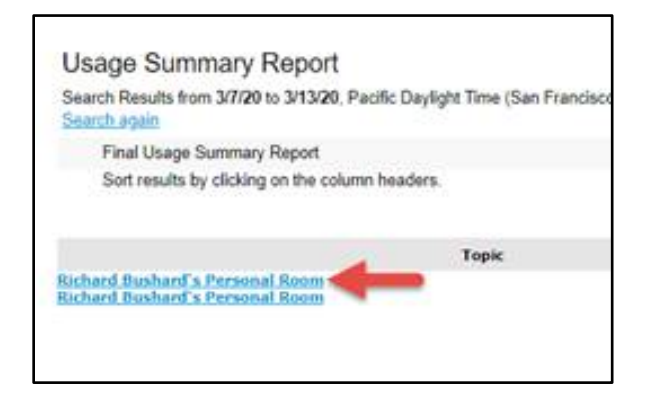

Example report below. It can be exported to Excel, as well.

| Session Detail Report                                                                                                    |                 |                                                                        |                      |
|----------------------------------------------------------------------------------------------------|-----------------|------------------------------------------------------------------------|----------------------|
| Session detail for "Richard Bushard's Personal Room".<br>All sessions in Pacific Daylght Time (San Francisco, GMT-07:00) |                 |                                                                        |                      |
| Participant 1                                                                                                    |                 |                                                                        |                      |
| Name:                                                                                                    | Jesse Barber    | Email:                                                                 | jpbarber@ucdavis.edu |
| Invited:                                                                                                    | No              | Registered:                                                            | N/A                  |
| Date:                                                                                                    | 3/11/20         | Start time:                                                            | 1:13 pm              |
| End time:                                                                                                    | 1:45 pm         | Duration:                                                              | 33 mins              |
| Company:                                                                                                    |                 | Title:                                                                 |                      |
| Phone Number:                                                                                                    |                 | Address 1:                                                             |                      |
| Address 2:                                                                                                    |                 | City:                                                                  |                      |
| State/Province:                                                                                                    |                 | Country/region:                                                        |                      |
| ZIP/Postal Code:                                                                                                    |                 | Network joined from:                                                   | External             |
| Internal Participant:                                                                                                    | No              |                                                                        |                      |
| Participant 2                                                                                                    |                 |                                                                        |                      |
| Name:                                                                                                    | Richard Bushard | Email:                                                                 | rbushard@ucdavis.edu |
| Invited:                                                                                                    | No              | Registered:                                                            | N/A                  |
| Date:                                                                                                    | 3/11/20         | Start time:                                                            | 1:12 pm              |
| End time:                                                                                                    | 1:46 pm         | Duration:                                                              | 34 mins              |
| Company:                                                                                                    |                 | Title:                                                                 |                      |
| Phone Number:                                                                                                    | 1-9167032839    | Address 1:                                                             |                      |
| Address 2:                                                                                                    |                 | City:                                                                  |                      |
| State/Province:                                                                                                    |                 | Country/region:                                                        | 1                    |
| ZIP/Postal Code:                                                                                                    |                 | Network joined from:                                                   | External             |
| Internal Participant:                                                                                                    | N/A             |                                                                        |                      |
| For more detailed information, contact your site administrator.                                                          |                 |                                                                        |                      |
|                                                                                                    |                 | Broader   Terms of Service   Request Information about Wables services |                      |